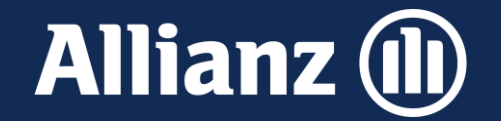

# Service ABS Zuzahlung zu Leben-Tarifen tätigen

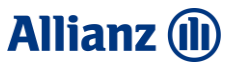

### Service ABS

Hier können <u>Sie für den Kunden</u> direkt eine Zuzahlung zum Vertrag veranlassen.

Voraussetzung ist, dass der Kunde eine Zuzahlung in einen <u>ABS-Vertrag</u> tätigen möchte und er am Lastschriftverfahren teilnimmt.

Der Zahlungsbetrag wird dann dem Konto belastet und dem Kunden bestätigt.

Dies ist für alle Tarife möglich, bei denen eine Zuzahlung (nicht variabler Einmalbeitrag) in ABS möglich.

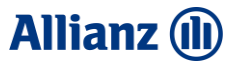

Im Reiter Service unter Übersicht finden Sie folgendes Bild vor:

| Allianz (II) Service ABS - Vertragsanzeige |                      | <b>Frau Andrea Bcadf</b><br>Allianz PrivatRente Perspektive |                          | A                 | AL-9469689623 Aktiv |   |
|--------------------------------------------|----------------------|-------------------------------------------------------------|--------------------------|-------------------|---------------------|---|
| Beteiligte Personen                        |                      |                                                             |                          |                   |                     | Î |
| okumente                                   | Vertragsdater        | ו                                                           |                          |                   |                     | ( |
| Vorgänge / Dokumente                       |                      |                                                             |                          |                   |                     |   |
| erson                                      | Beginn               | Ablauf                                                      | Vorgänge letzter Eintra  | g Ausfertigung    | sgrund              | 6 |
| Übersicht                                  | 01.01.2019           | 31.12.2032                                                  | → 10.12.2020             | Provisions-/V     | ermittleränd        | Q |
| Befreiung vom Steuerabz                    | Mandant              | Tarif/-bereich                                              |                          | erung             |                     |   |
| odukt                                      | Allianz Leben        | RSKIL / Finzel                                              |                          |                   |                     |   |
| Übersicht                                  | Autonz Ecoch         | NORO / EINZEL                                               |                          |                   |                     | 6 |
| Überschussverwendung                       |                      |                                                             |                          |                   |                     | C |
| casso                                      | Versicherungs        | umfang                                                      |                          |                   |                     |   |
| Übersicht                                  | _                    | _                                                           |                          |                   |                     |   |
| Zahlungen                                  |                      |                                                             | Beginn / Storno zum zu ; | zahlender Beitraa | Zustand             |   |
| Mahndaten                                  |                      |                                                             | [jäl                     | hrlich]           |                     |   |
| stungen                                    | V ZukunftsRe         | nte Perspektive                                             | 01 01 2019               | 15 000 00 €       | Aktiv               |   |
| Kapitalzahlung bei Erleben                 |                      |                                                             |                          | 15,600,0000       | 7 11(21)            |   |
| Rentenzahlung bei Erleben                  |                      |                                                             |                          |                   |                     |   |
| Tod                                        | Allgemeine Ar        | ngaben                                                      |                          |                   |                     |   |
| Kündigung                                  | -                    | -                                                           |                          |                   |                     |   |
| Bezugsrecht                                | Untersuchung         |                                                             |                          |                   |                     |   |
| Zuzahlung                                  | ohne Untersuchung    |                                                             |                          |                   |                     |   |
| standserhaltung                            | -                    |                                                             |                          |                   |                     |   |
| Beitragsfreistellung                       |                      |                                                             |                          |                   | Live-Chat           |   |
| Zahlungsschwierigkeiten                    | Beitragszahlu        | ng                                                          |                          |                   |                     |   |
| rvice                                      | 5                    | -                                                           |                          |                   |                     |   |
| Übersicht                                  | zu zahlender Beitraa | Zahlunasart                                                 | noch offener Beitrag     | Bezahlt bis       |                     |   |

-

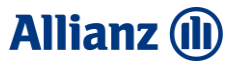

Um eine Zuzahlung zum Vertrag zu veranlassen, klicken Sie im Bereich "Änderungen zum Vertrag" auf die Schaltfläche "Zuzahlung tätigen"

| Allianz 🕕           | Service ABS - Vertr | ragsanzeige                | Allianz PrivatRente Perspektive                               | AL-9469689623 Aktiv         |
|---------------------|---------------------|----------------------------|---------------------------------------------------------------|-----------------------------|
| Beteiligte Perso    | nen                 |                            |                                                               | ?                           |
| ∨ Dokumente         |                     | Aktionen zum Ver           | trag                                                          |                             |
| Vorgänge / Dok      | umente              |                            |                                                               | 8                           |
| ∨ Person            |                     | Sie wollen den Vertrag änd | lern, uns eine Mitteilung zusenden oder eine Bescheinigung an | fordern? Wählen Sie aus der |
| Übersicht           |                     | nachiolgenaen Liste die ge | wunschie Aktion dus:                                          |                             |
| Befreiung vom S     | Steuerabz           | Vermissen Sie eine Aktion? | Die vollständige Liste finden Sie $\rightarrow$ hier          |                             |
| ∨ Produkt           |                     | 🔨 Alle einklappen          |                                                               |                             |
| Übersicht           |                     | ∧ Bescheinigungen          | anfordern                                                     |                             |
| Überschussverw      | rendung             | Bescheinigunge             | en anfordern Digitaler Kundenservice                          | ````                        |
| Übersicht           |                     | Auskunftswerte             | anfordern                                                     | (i)                         |
| Zahlungen           |                     | Fragtzversicher            | ungsschein anfordern                                          |                             |
| Mahndaten           | 1                   | 2. Successioner            |                                                               |                             |
| ✓ Leistungen        |                     | Anderungen zum             | Vertrag                                                       |                             |
| Kapitalzahlung      | bei Erleben         | Zahlungsweise              | ändern                                                        | (i)                         |
| Rentenzahlung       | bei Erleben         | Beitragsfrei ste           | llen                                                          | (j)                         |
| Tod                 |                     | Zuzahluna tätio            | aen l                                                         |                             |
| Rezugsrecht         |                     | A Davishanananah           | the surface shares                                            | U                           |
| Zuzahlung           |                     |                            | anfordern                                                     |                             |
| ✓ Bestandserhaltung |                     | Darlehensange              | bot anfordern                                                 |                             |
| Beitragsfreistell   | ung                 |                            |                                                               | Live-Chat                   |
| Zahlungsschwie      | rigkeiten           |                            |                                                               |                             |
| ✓ Service           |                     |                            |                                                               |                             |
| Übersicht           | (                   | Allianz 2023 Impressum     | Datenschutz Nutzungsbedingungen                               |                             |

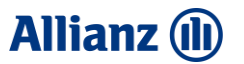

### Geben Sie nun den gewünschten Zuzahlungsbetrag ein und wählen Sie aus, wann die Zuzahlung erfolgen soll.

|                                                                          | Zuzahlung tätigen                                                                                                    | $\times$ |
|--------------------------------------------------------------------------|----------------------------------------------------------------------------------------------------|----------|
| <b>'ersicherungsnehmer</b><br>Indrea Bcadf                               | Vertragsnummer<br>AL-9469689623                                                                                                    |          |
| Die versicherte Leistung k<br>verden. Im laufenden Ve<br>perücksichtigt. | kann durch eine Zuzahlung von mindestens 500,00 € bis maximal 30.000,00 € erhöh<br>ersicherungsjahr getätigte Zuzahlungen sind im angezeigten Maximalbetrag bereits | t<br>;   |
| uzahlungsbetrag                                                          |                                                                                                    |          |
| 2000                                                                     |                                                                                                    |          |
| )ie Zuzahlung erfolgt zum                                                |                                                                                                    |          |
| 10.08.2023 🗸                                                             |                                                                                                    |          |
|                                                                          |                                                                                                    |          |
| ür die Zuzahlung per La                                                  | istschrift ist folgendes Konto hinterlegt:                                                                                                    |          |
| ontoinhaber                                                              | IBAN Bank                                                                                                    |          |
| ndrea Bcadf                                                              | DE28 6205 0000 0008 1491 76 Kreissparkasse Heilbronn                                                                                                    |          |
| itte achen Cia für die Zuschlu                                           |                                                                                                    |          |

#### en Sie für die Zuzahluna wie folat vor:

1. Geben Sie den gewünschten Zuzahlungsbetrag ein und wählen Sie aus wann die Zuzahlung erfolgen soll. 2. Klicken Sie auf den Button "Weiter" und bestätigen Sie Ihre Eingaben nochmals auf der Folgeseite.

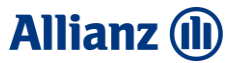

### Sind alle Angaben korrekt, veranlassen Sie die Zuzahlung durch einen Klick auf die Schaltfläche "Ausführen".

|                                                 | Zuzahlung tätigen                              |                                         | $\times$ |  |  |  |
|-------------------------------------------------|------------------------------------------------|-----------------------------------------|----------|--|--|--|
| <b>Versicherungsnehmer</b><br>Andrea Bcadf      | <b>Vertragsnummer</b><br>AL-9469689623         |                                         |          |  |  |  |
| Zuzahlung tätigen – Bestätigung                 |                                                |                                         |          |  |  |  |
| Die Zuzahlung wird mit folgenden Daten erfasst: |                                                |                                         |          |  |  |  |
| Zuzahlungsbetrag<br>2.000,00 €                  | <b>Die Zuzahlung erfolgt zum</b><br>10.08.2023 | Kosten der Zuzahlung<br>72,22 €         |          |  |  |  |
| Kontoinhaber<br>Andrea Bcadf                    | IBAN<br>DE28 6205 0000 0008 1491 76            | <b>Bank</b><br>Kreissparkasse Heilbronn |          |  |  |  |

Alles korrekt? Wenn ja: Klicken Sie auf "Ausführen"

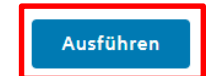

SERVICE ABS - ZUZAHLUNG ZU LEBEN-TARIFEN TÄTIGEN

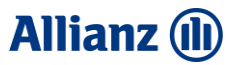

# Vermittler / ServiceABS

Der Auftrag ist bestätigt.

### Zuzahlung tätigen

Versicherungsnehmer Andrea Bcadf

Vertragsnummer AL-9469689623 Beitragszahler

### Vielen Dank für Ihren Auftrag

Die Bearbeitung Ihres Auftrags wurde angestoßen